## Comment étendre la durée du trial Amboss jusqu'au 17 juin 2019 ?

## CETTE MARCHE A SUIVRE EST À EFFECTUER DEPUIS UN POSTE RELIÉ AU RÉSEAU UNIL-CHUV

Une fois enregistré(e), accéder à l'adresse <u>https://www.amboss.com/us</u> et s'identifier. Une fois dans son compte :

- 1. Cliquer sur « Account »
- 2. Cliquer sur « Extend access » sous le statut de la licence

| $\triangle$             |                                          |                                                                                                    |    |                                                                                  |
|-------------------------|------------------------------------------|----------------------------------------------------------------------------------------------------|----|----------------------------------------------------------------------------------|
| Overview                | About me Shared notes new                | 4                                                                                                    |    | License status                                                                   |
| (m)<br>Library          | Study objective: 🚱                       | General studies                                                                                                    | -  | You have unlimited access to the<br>Qbank and Learning Cards until<br>05/26/2019 |
| QA<br>MB                | Salutation:                              | Please choose                                                                                                    | -  | Extend access                                                                    |
| Qbank                   | First name:                              |                                                                                                    |    |                                                                                  |
| ~7                      | Last name:                               |                                                                                                    |    |                                                                                  |
| Analysis                | Email address:                           |                                                                                                    |    |                                                                                  |
|                         | Phone number (If we have<br>questions) : |                                                                                                    |    |                                                                                  |
|                         |                                          |                                                                                                    |    |                                                                                  |
| Shop                    | Important updates:                       | Nobody likes annoying emails. That's why we'll try only to send interesting updates when you<br>subscribe to our newsletter. |    |                                                                                  |
| ₹ <u>©</u> }<br>Accol⊋t |                                          | Sign me up to receive occasional newsletters about features and offers from AMBOSS (You c<br>unsubscribe anytime)            | an |                                                                                  |

 Dans le carré « Campus License », choisir « Université de Lausanne Faculté de Biologie et médecine »

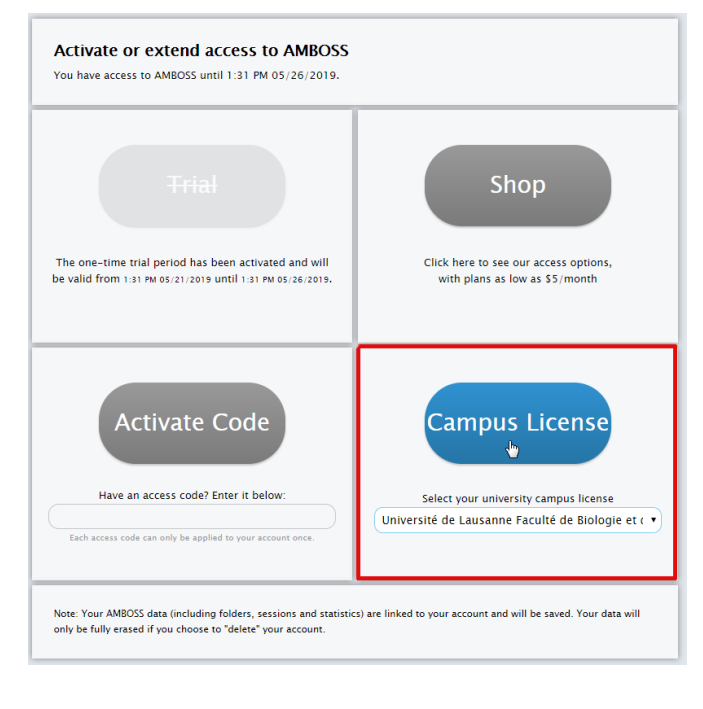

4. Cliquer sur « Campus License »

5. Entrer son adresse mail CHUV ou UNIL et presser sur ENTER

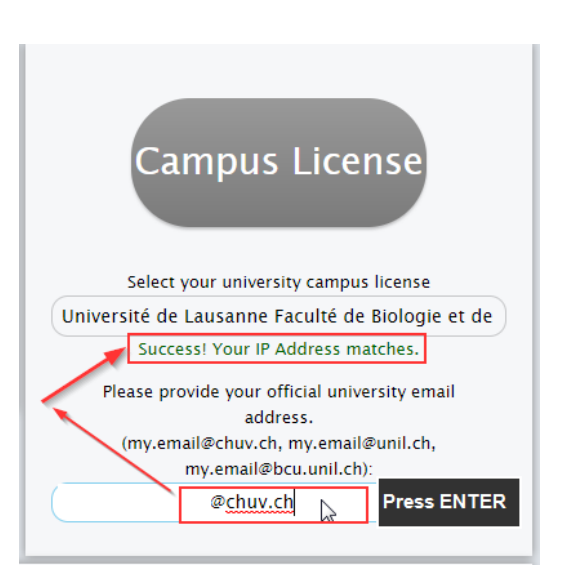

- 6. Une notification indique d'aller vérifier sa boîte mail pour confirmer l'activation
- 7. Suivre les étapes indiquées dans le mail reçu

You've registered for access with a Université de Lausanne Faculté de Biologie et de Médecine campus license! Just a few more verification steps to get started.

Please click the link to complete the registration process within the next 24 hours (expires 23.05.2019, 06:29)\* or contact us immediately, if this registration was not requested by you personally

> I hereby confirm that I am a student, faculty member, or employee at Université de Lausanne Faculté de Biologie et de Médecine.

If you have trouble following the link, we recommend copy and pasting it directly into your browser:

https://www.amboss.com/us/cconfirm/ZjYzY/S90y5R

To start using AMBOSS through your school's campus license, you must be logged in from the network of the from the Université de Lausanne Faculté de Biologie et de Médecine. You can then use AMBOSS from any network, anywhere, even abroad, as long as you reconnect to your school's network at least once every 30 days.

Best wishes, your AMBOSS team

\* If the 24-hour period has expired, you have to reactivate your campus license in the platform: <u>https://www.amboss.com/us/account/accessChooser</u>

| Campus License                                                                                                    |
|----------------------------------------------------------------------------------------------------|
| Select your university campus license                                                                               |
| Université de Lausanne Faculté de Biologie et de                                                                    |
| Success! Your IP Address matches.                                                                                   |
| Please provide your official university email<br>address.<br>(my.email@chuv.ch, my.email@unil.ch,                   |
| my.email@bcu.unil.ch):                                                                                              |
| @chuv.ch                                                                                                    |
| Great! You're all signed-up for the Université de<br>Lausanne Faculté de Biologie et de Médecine<br>campus license. |
| Please check your mailbox                                                                                           |
| @chuv.ch) and follow the steps to<br>activate your campus license.                                                  |
| (if you misspelled your email address, change it under Account on the right hand side.)                             |

 L'espace Amboss devrait maintenant afficher un bandeau indiquant que la licence « Campus » est activée

| The campus incense was successionly activated for your account. |                                                        |   |  |  |  |  |  |
|-----------------------------------------------------------------|--------------------------------------------------------|---|--|--|--|--|--|
| Cverview                                                        | Search Learning Cards Q                                | 0 |  |  |  |  |  |
| (iii)<br>Library                                                | Start a new Session<br>Exam Preparation Custom Session |   |  |  |  |  |  |
| Qbank<br>∠ <sup>n</sup>                                         |                                                        |   |  |  |  |  |  |
| Analysis                                                        |                                                        |   |  |  |  |  |  |

9. En retournant sous « Account », le compte affiche maintenant deux licences, dont la « Campus » valable jusqu'au 17 juin.

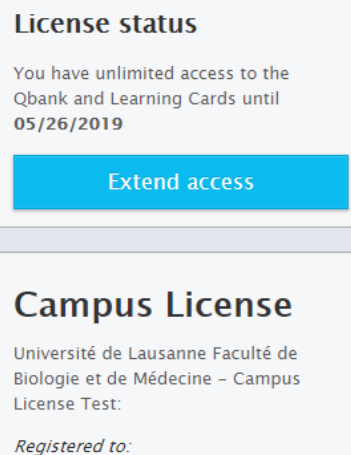

alexandre.racine@chuv.ch

Your access to this campus license is valid until 1:59 AM 06/18/2019 o'clock.

Check for Extension